## 1. Gå in på din enhets Inställningar – Allmänt - VPN

| ●●●●○ Telenor SE 🗢           | 20:19                                                                                                    | 50 % 🔳    |  |
|------------------------------|----------------------------------------------------------------------------------------------------|-----------|--|
| Inställningar                | Allmänt                                                                                                    |           |  |
|                              | <ul> <li>Nypa till nemskarmen</li> <li>Svep uppåt för multitasking</li> <li>Svepa höger eller vänster mellan appar</li> </ul> |           |  |
| Flygplansläge                |                                                                                                    |           |  |
| Sherlock Padre               | Lås rotering                                                                                                    |           |  |
| Bluetooth         Av         | Ljud av                                                                                                    | ~         |  |
| (w) Mobildata                | Rotationslås finns i Kontrollcenter.                                                                                          |           |  |
| lnternetdelning Av           | Användning                                                                                                    | >         |  |
| C Operatör Telenor SE        | Bakgrundsuppdatering                                                                                                    | >         |  |
|                              |                                                                                                    |           |  |
| Notiscenter                  | Autolås 15                                                                                                    | minuter > |  |
| Kontrollcenter               | Lösenkodslås                                                                                                    | Direkt >  |  |
| C Stör ej                    | Begränsningar                                                                                                    | Av >      |  |
|                              | Lås/Lås upp                                                                                                    |           |  |
| Allmänt                      | Lås och lås upp iPad automatiskt när du stänger och                                                                           |           |  |
| Ljud                         | oppnar fodralet.                                                                                                    |           |  |
| Bakgrundsbilder och ljusst   | Datum och tid                                                                                                    | >         |  |
| Integritetsskydd             | Tangentbord                                                                                                    | >         |  |
|                              | Internationellt                                                                                                    | >         |  |
| iCloud                       |                                                                                                    |           |  |
| E-post, kontakter, kalendrar | iTunes Wi-Fi-synkronisering                                                                                                   | >         |  |
| Anteckningar                 | VPN Ej a                                                                                                    | nsluten > |  |
| Påminnelser                  |                                                                                                    |           |  |
| Meddelanden                  | Nollställ                                                                                                    | >         |  |
| FaceTime                     |                                                                                                    |           |  |

## 2. Klicka på Lägg till VPN-konfiguration

| ●●●●○ Telenor SE ᅙ           | 20:19           |                  | 50 % 🔳     |
|------------------------------|-----------------|------------------|------------|
| Inställningar                | Allmänt         | VPN              |            |
|                              |                 |                  |            |
| Flygplansläge                | VPN             |                  | $\bigcirc$ |
| Sherlock Padre               | VÄLJ EN KONFIGU | RATION           |            |
| Bluetooth Av                 | Lägg till VI    | PN-konfiguration | >          |
| (w) Mobildata                |                 |                  |            |
| lnternetdelning Av           | -               |                  |            |
| Coperatör Telenor SE         |                 |                  |            |
|                              |                 |                  |            |
| Notiscenter                  |                 |                  |            |
| Kontrollcenter               |                 |                  |            |
| C Stör ej                    |                 |                  |            |
|                              |                 |                  |            |
| Allmänt                      |                 |                  |            |
| ■ Ljud                       |                 |                  |            |
| Bakgrundsbilder och ljusst   |                 |                  |            |
| Integritetsskydd             |                 |                  |            |
|                              |                 |                  |            |
| iCloud                       |                 |                  |            |
| E-post, kontakter, kalendrar |                 |                  |            |
| Anteckningar                 |                 |                  |            |
| Påminnelser                  |                 |                  |            |
| O Meddelanden                |                 |                  |            |
| FaceTime                     |                 |                  |            |

3. Välj L2TP som VPN-typ och fyll I följande information. Beskrivning: Dold Server: connect.dold.se Konto: Ange ditt användarnamn Lösenord: Lösenordet till ditt konto Hemlighet: Dold\_L2TP\_psk Aktivera "Skicka all trafik" (dra knappen till höger)

| •••• T            | elenor SE 🗢   |                   | 20:20            |            | 50 % 🔳 |
|-------------------|---------------|-------------------|------------------|------------|--------|
|                   | Install       | Iningar           | Alimant          | VPN        |        |
| ✐                 | Flygplansläge |                   | VPN              |            |        |
| <b>?</b>          | Wi-Fi         | Sherlock Padre    | VÄLJ EN KONFIGUR | ATION      |        |
| VPN               | VPN           | /brvt             | Dold             | Spara      | (j) >  |
| *                 | Bluetoc       |                   |                  |            | >      |
| ( <sup>(</sup> Å) | Mobilda       | L2TP              | PPTP             | IPSec      |        |
| ଡ                 | Interne       |                   |                  |            |        |
|                   | Operate       | Beskrivning Dold  |                  |            |        |
|                   |               | Server conne      | ect.dold.se      |            |        |
|                   | Notisce       | Konto Dold        |                  |            |        |
|                   | Kontrol       | RSA SecurID       |                  | $\bigcirc$ |        |
| C                 | Stör ej       | Lösenord ••••     | ••               |            |        |
|                   |               | Hemlighet ••••    |                  |            |        |
| Ø                 | Allmänt       | Skicka all trafik |                  |            |        |
| <b>N</b>          | Ljud          |                   |                  |            |        |
|                   | Bakgru        | PROXY             | Manuellt         | Auto       |        |
|                   | Integrite     |                   | Wartdon          | Auto       |        |
|                   |               |                   | Badera VPN       |            |        |
|                   | iCloud        |                   |                  |            |        |
|                   | E-post, kon   | takter, kalendrar |                  |            |        |
|                   | Anteckning    | ar                |                  |            |        |
|                   | Påminnelse    | r                 |                  |            |        |
| Maddalanden       |               |                   |                  |            |        |